#### 図1-1-1 ユーザビリティとアクセシビリティの関係性

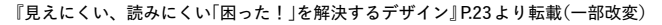

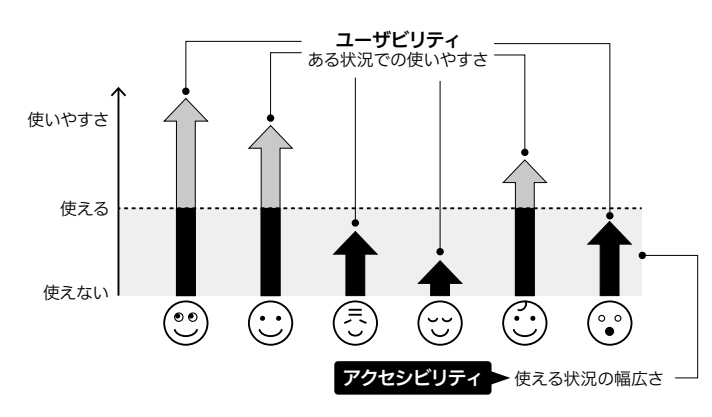

# アクセシビリティは利用しやすさ?

アクセシビリティは「利用しやすさ」と翻訳されることもあり、辞書を引 くとそのように記載されている場合もあります。しかし、この訳は誤解を 生みがちです。「利用しやすさ」という語感からは「利用できることを暗黙の 前提として、そのうえで使いやすいかどうかである」というイメージを持つ 人が一定数存在すると考えます。そして、この語感が「改善したほうがよい けど、使えないわけではないから優先度は高くない」という解釈につながっ ているように思えるのです。

しかし、利用しやすさが「ゼロ」である、つまりまったく使えないことも 多くあります。本書の題材であるWebアプリケーションでも、そもそもUI (User Interface)上にあるボタンに気付くことすらできない、キーボードフォ ーカスが見えずにまったく操作できない、マウスオーバーすると要素が消 減したように見えて操作できない……といった、まったく使えなくなる問 題が当たり前のように潜んでいます。いずれも致命的なものであり、バグ と称しても差し支えないでしょう。

アクセシビリティを高める活動とは、こうしたことが起きないように、 「まず利用自体は可能である」という状況を増やしていくこと、そのための 選択肢を用意していくことです。

# 1.2 Webアクセシビリティとは

Webにおけるアクセシビリティを考えるうえでは、まずWeb自体の特徴 を理解する必要があります。誤解を恐れずにいえば、Webはアクセシビリ ティのために存在するメディアなのです。そう言い切れるほどに、ほかの メディアにはない「アクセスを可能にするしくみ」がWebには備わっていま す。そのしくみによって、あらゆる状況で利用できる可能性が開かれてい ます。

## Webにあるだけで圧倒的にアクセシブル

そもそも、Webにコンテンツやサービスがあることは、それだけでかな りアクセシブルな状態です。むしろ、Webを通じてコンテンツやサービス を提供することは、このアクセシビリティという恩恵を得たいと考えた結 果といえます。

図1-2-1は、Webがそもそも持っているアクセシビリティの側面を層に 分けたものです。この図でいえば、Webにコンテンツを載せて公開するだ けで、堅牢・発見・携帯までがカバーできます。Webでは、あらゆるデバ イスからインターネットにアクセスでき、URLによってコンテンツを一意

#### 図1-2-1 アクセシビリティのレイヤー

| 5        | <b>牧変:加工できる、再利用できる</b>  |   | hackability  |  |
|----------|-------------------------|---|--------------|--|
| ŧ        | も有:誰かに渡せる、共有できる         |   | shareability |  |
| 侈        | <b>吏用:知覚・理解・操作、目的達成</b> | t | usability    |  |
| Ħ        | 携帯:持ち運べる、呼び出せる          |   | portability  |  |
| 孚        | き見:特定できる、探し出せる          |   | findability  |  |
| EU<br>EU | <b>経牢:存在が維持される</b>      |   | robustness   |  |
|          |                         |   |              |  |

#### 図1-3-12 滞留コントロール

間、同じ場所にとどめておくとアクションが実行 されるという操作方法がある。図は macOS の滞留 コントロールの操作状態

クリックが難しい場合、マウスポインタを一定時 画面内のラベルや番号を発話することで選択した り、グリッドで区切られた領域の番号を発話して マウス相当の操作を実施したりできる。テキスト の入力や修正も音声で行える。図は macOS の音声

図1-3-143 音声コントロール

コントロールの操作状態(項目番号)

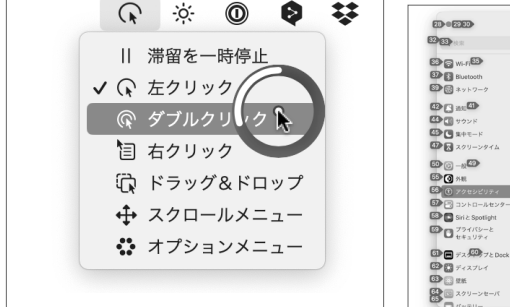

#### € 音声コントロール B#3280-& 80 BAB (BA) 0 72.15 オーバーレイ (D) 2889 5 ヒントを表示 ..... . コマンドが認識されたとき ļ - 72 - 72 Deck

#### 図1-3-14 音声コントロール

macOSの音声コントロールの操作状態(グリッド)

#### システム設定 ファイル 構実 表示 ウインドウ < BIRDVH ۵ • 🖬 • ٨ Q. 22.72 🐼 Wi-F 本語(日本) 2 B ネットワ 312 Device 10 101-L4 × 10 100 ユーモー スクリー 0 **3** 75 R 77センビリテ Still Spotlight 28 83 22 79419-FスクトップとDe 5+270 - 32 -53 -1

## 図1-3-16 柔らかいスイッチ

写真はピロースイッチ 写真提供:テクノツール株式会社

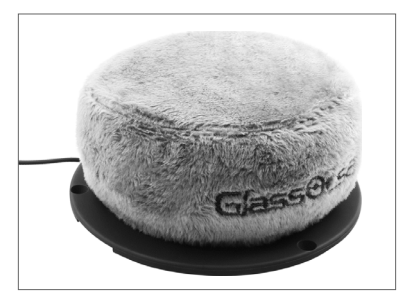

#### 図1-3-15 Bluetooth 接続のスイッチ

写真はブルー2 写真提供:パシフィックサプライ株式会社

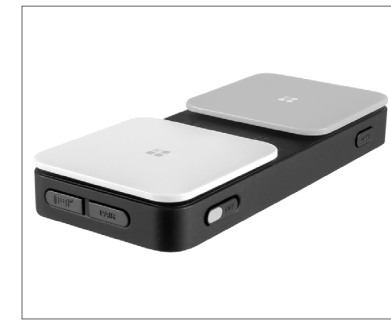

## 図1-3-17 指で挟んで押せるスイッチ

写真はフィンガースイッチ 写真提供:テクノツール株式会社

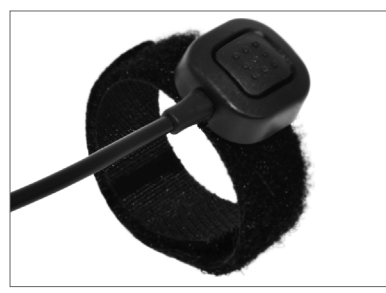

#### 図1-3-18 センサー式のスイッチ

操作の選択と実行をすべてスイッチのオン/オフ だけで行える。大きいスイッチ、弱い力でも押せ るスイッチ、息で操作する呼気スイッチ、筋肉の 動きを検知する筋電位スイッチなど、さまざまな ものがある。写真は、わずかな筋肉の動きで作動 するピエゾセンサー(圧電素子)と、指先の僅かな 動きで作動するエアバッグセンサー(空圧)の2種 類が付くピエゾニューマティックセンサスイッチ 写真提供:パシフィックサプライ株式会社

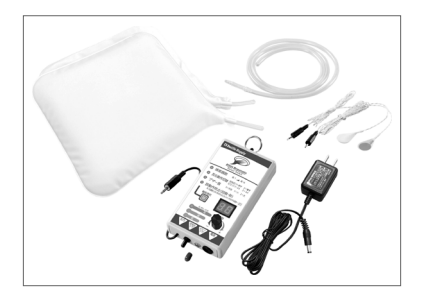

#### 図1-3-19 macOSのスイッチコントロール(ホーム)

スイッチコントロールのメニューから、マウスポインタ操作モードを選択する

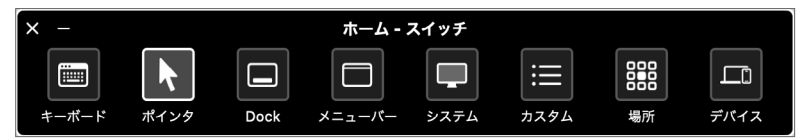

#### 図1-3-20 macOSのスイッチコントロール(ポインタ)

ポインタをどう動かすかを選ぶ。ここでは移動してクリックを選択する

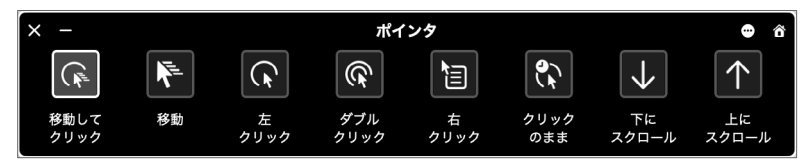

#### 図1-3-21 macOSのスイッチョントロール(グライドカーソル)

X座標・Y座標をクレーンゲームのように指定すると、マウスポインタが移動してクリッ クが実行される

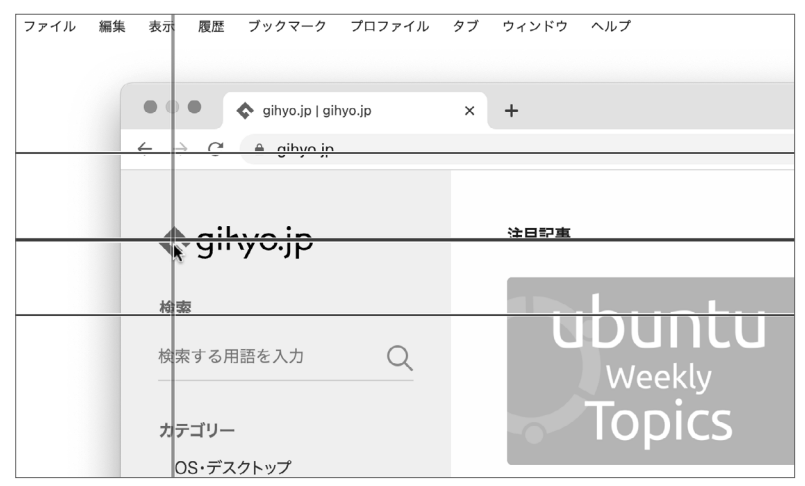

#### 良い例:HTML標準のチェックボックス

<label> <input type="checkbox" checked="checked" /> 同意する </label>

input要素はtype属性ごとに異なる役割を持ちます。type="checkbox" は、チェックボックスの役割を持っています。またlabel要素によって「同 意する」のコンテンツと関連付けられ、「同意する」という名前を持ちます。 これにより同意するかしないかの真偽値を入力するチェックボックスであ ることがわかります。

またチェックボックスがチェックされていると、真偽値を持つ checked 属 性に checked の値が入り、チェックされている状態であることを示します。

ためしにスクリーンリーダーでチェックボックスを読み上げてみると、 ラベルの「同意する」、状態として「チェックされている」、そして役割の「チ ェックボックス」が読み上げられます(図2-1-4)。

現在の値がわからなければ、操作ができたとしてもチェックできたかどうかがわからず、操作の目的は果たせません。何かを入力するUIには「名前」と「役割」に加えて「状態」が必要です。

# HTMLのセマンティクスと、それを補完するWAI-ARIA

さて先の例で、セマンティクスを実装することがアクセシビリティにと って大事だと述べました。たとえば要素に「ボタン」というセマンティクス を持たせることによって、ユーザーはその要素が実行可能であることがわ かりますし、「チェックされている」という状態を持たせることによって、 入力されているかどうかがわかります。

| 図2-1-4 | 「同意する」ラベルがあるチェックボックスのスクリーンリーダーによる読み上げ |
|--------|---------------------------------------|
|        |                                       |

|         | ☑ 同意する     |          |  |
|---------|------------|----------|--|
| × 同意する、 | チェックされている、 | チェックボックス |  |

#### HTMLはセマンティクスを持っている

読み上げられるボタンの実装例では、button要素を使用しました。button 要素はボタンという役割を持っています。これはHTMLのネイティブセマ ンティクスと呼ばれるものです。

基本的にはHTMLの要素を適切に使用することでセマンティクスを実装 できます。ただしHTMLの要素や属性には限りがあります。ドキュメント を共有する目的から始まったHTMLの語彙は、アプリケーション独特のセ マンティクスが不足しています。たとえばタブなどのインタラクションを 含む役割や、要素が展開されているかどうかという状態です。

#### HTMLのセマンティクスを補完するWAI-ARIA

これらのセマンティクスを補完するのがWAI-ARIAという仕様です。WAI-ARIAには主に役割を補完するWAI-ARIAロールと、状態やプロパティを補 完するWAI-ARIAステートおよびプロパティがあります。

もともとWAI-ARIAは、HTMLにないセマンティクスを補完するために 誕生しました。たとえばタブUIは、HTMLだけではタブUIであること、タ ブが選択されていること、タブのコンテンツが隠されているかどうかなど のセマンティクスを表現できませんでしたが、WAI-ARIAを使うと表現する ことが可能です(**図2-1-5**)。

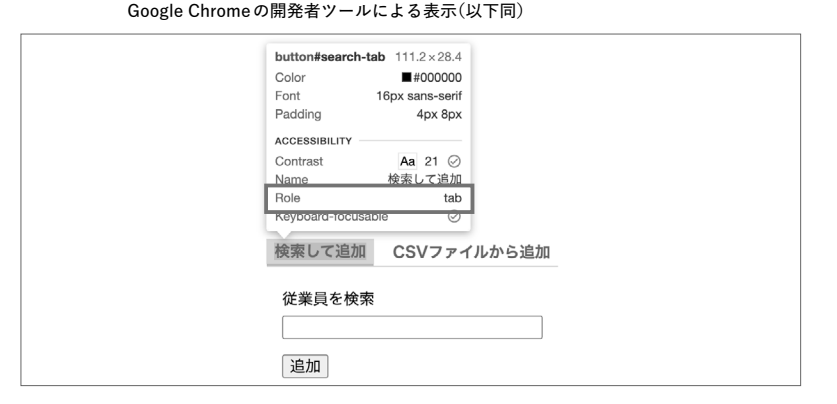

#### 図2-1-5 WAI-ARIAを用いて実装されたタブUIのタブ

# よくある事例で課題を知る

## [事例1]エラーの発生箇所とエラーメッセージの関係がわかりづらい

エラーの発生箇所とエラーメッセージの関係がわかりづらい場合があり ます。

たとえば、エラーの発生箇所とエラーメッセージが離れて配置されてい ることがあります。特に画面を拡大しているユーザーは、エラーの発生箇 所とエラーメッセージを同時に視認できないことがあるため、エラーがど こで発生しているのかわかりにくくなります(図3-3-1)。

ほかにも、エラーの発生箇所とエラーメッセージの関係が適切にマーク アップされていない場合もあります。たとえば、以下ではエラーが適切に マークアップされておらず、エラーメッセージがフォームコントロールに 関連付けられていません。

| 悪い例:エラーが適切にマークアップされていないフォームコントロール     |
|---------------------------------------|
| <label for="username"></label>        |
| <span>ユーザー名(半角英数字で入力)</span>          |
|                                       |
| <span>エラー:すでに同じユーザー名が登録されています。</span> |
| <input id="username" type="text"/>    |

エラーが関連付けられるようにマークアップされていないと、スクリー ンリーダーはエラーの発生箇所にたどり着いてもエラーメッセージを読み 上げません。スクリーンリーダーを利用しているユーザーは、エラーが発 生していることがわからない恐れがあります。

#### 図3-3-1 エラーの発生箇所とエラーメッセージが離れて配置されている

|     | ▲ エラー:すでに同じ値が登録されています                   |           |
|-----|-----------------------------------------|-----------|
| ~~~ | ~~~~~~~~~~~~~~~~~~~~~~~~~~~~~~~~~~~~~~~ | $\approx$ |
|     | ユーザー名(半角英数字で入力)                         |           |
|     | gihyo                                   |           |
|     |                                         |           |

#### [事例2]多様なユーザーへエラーを通知する方法を検討していない

多様なユーザーへエラーを通知する方法が検討されていないと、ユーザ ーによってはエラーの発生やエラーの発生箇所を理解できない恐れがあり ます。フォームを送信したときに、エラーが発生した箇所の近くに単にエ ラーを表示しただけでは、エラーが適切に通知されているとはいえません (図3-3-2)。

たとえば、スクリーンリーダーを利用するユーザーはエラーが発生した ことに気付けない可能性があります。スクリーンリーダーは基本的にフォ ーカスしている箇所を読み上げます。送信ボタンを押してクライアントエ ラーが発生したときには送信ボタンにフォーカスしています。したがって 送信ボタンとは別の箇所にエラーメッセージが表示されても、そのままで はエラーメッセージが読み上げられません。

また、画面を拡大しているユーザーもエラーが発生したことに気付けな い可能性があります。画面を拡大していて画面の一部しか視認できていな いと、エラーメッセージが画面におさまっていなければエラーメッセージ を見落としてしまうからです。

#### [事例3]エラーの修正方法がわかりにくい

エラーの修正方法がわかりにくいと、ユーザーはエラーを通知されても エラーを修正できません。わかりにくいエラーメッセージには典型的なパ ターンがあります。

#### 図3-3-2 多様なユーザーヘエラーが通知されない

|   | ユーザー名(半角英数字で入力)           |
|---|---------------------------|
|   | 🛕 エラー:すでに同じユーザー名が登録されています |
|   | gihyo                     |
| ~ | 2<br>***                  |

グラフの例も、色以外に形状を利用して改善します。折れ線グラフであ れば、線を破線にする、マーカーの形状を変えるなどにより、色に依存せ ずに情報を提供できます(図4-1-7)。

そのほか、凡例とデータの対応を直接線で結ぶ方法があります。また形 状で示す以外にも、「赤」と「緑」の組み合わせを避けるなど、さまざまな色 覚でも見分けやすい配色を検討することも大事です(図4-1-8)。

色のみに依存することに問題があるだけで、ユーザーが情報の分類を理 解するのを助けたり、イメージを喚起したりと、色が強力なツールである ことは間違いありません。情報提供を色のみに依存しないようにしたうえ で、色をうまく活用することを目指しましょう。

#### [事例2の改善]文字のコントラスト比を改善する

WCAG 2.1の達成基準 1.4.3「色のコントラスト(最低限)」<sup>注3</sup>では、文字色と

注3 https://www.w3.org/WAI/WCAG21/Understanding/contrast-minimum.html 日本語訳: https://waic.jp/docs/WCAG21/Understanding/contrast-minimum.html

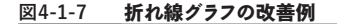

データと判例の紐付けが色だけでなく、線のスタイルやマーカーの形状でもされている C型  $\frac{1000}{500}$  $\frac{1000}{500}$  $\frac{1$  背景色のコントラスト比を4.5:1以上にすることを求めています(図4-1-9)。 より発展的な達成基準 1.4.6「色のコントラスト(高度)」<sup>注4</sup>では、文字色と

注4 https://www.w3.org/WAI/WCAG21/Understanding/contrast-enhanced.html 日本語訳: https://waic.jp/docs/WCAG21/Understanding/contrast-enhanced.html

#### 図4-1-8 折れ線グラフの改善例

凡例とデータを線で結び、配色も見分けやすくしている

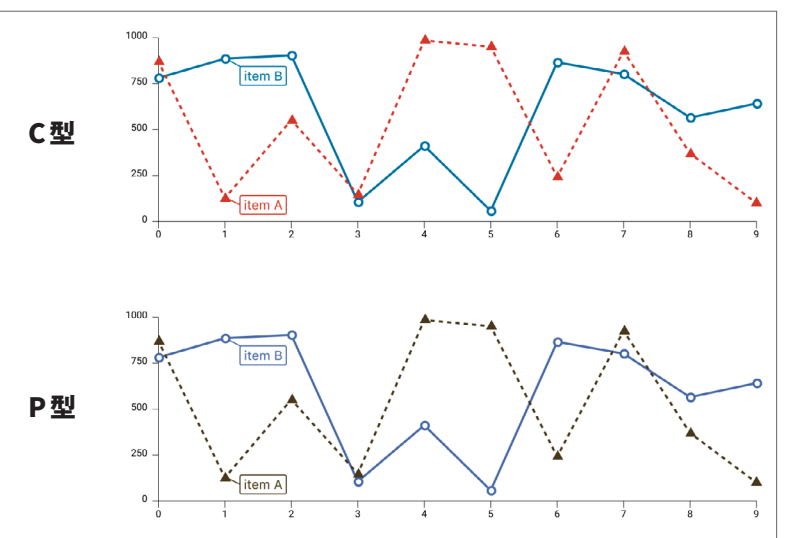

#### 図4-1-9 3:1、4.5:1、7:1のコントラスト比のサンプル

白の背景に黒もしくはグレーの文字で示されている

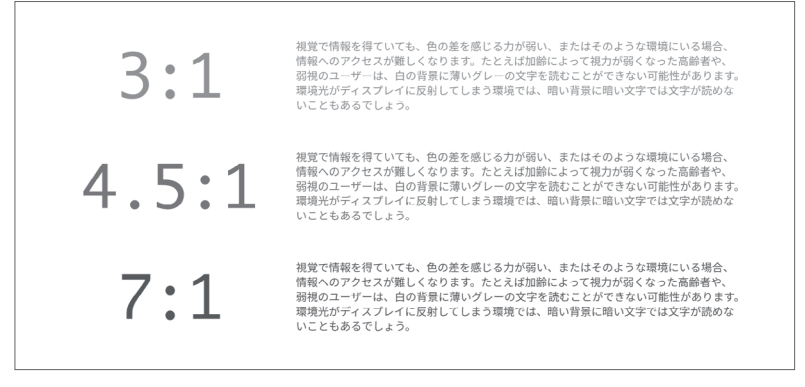

# 5.1 モーダルダイアログ

本節ではモーダルダイアログを取り上げます。モーダルダイアログまた は単にモーダルと呼ばれる機能は、ユーザーへの説明や確認、フォームの 表示など、モダンな Web アプリケーションには必ずといってよいほど存在 します。

モーダルダイアログは、以下のような特徴を持ちます。

- ページの描画よりあとに、ユーザーの操作やアプリケーションのロジックによ って表示される
- ・ほかのコンテンツの上に被さるように表示され、表示されている間はモーダル ダイアログ内の要素のみ操作できる
- ・モーダルダイアログ内での操作によって非表示になる(閉じられる)ことがある

Webページにおけるモーダルダイアログは多くの場合、ネイティブアプ リケーションのダイアログを模した小さなウィンドウ状の矩形領域として 表示されます。半透明の要素で全画面を覆い、その上に重ねて表示するこ ともあります(図5-1-1)。

#### 図5-1-1 モーダルダイアログ

背後のコンテンツは半透明の要素で隠されている

#### モーダルダイアログの背後のコンテンツ ある 広し これがモーダルダイアログ とま・ **剥帽子** が、も モーダルダイアログが表示されると、ダイアログの背後のコンテンツには半透明 何故 て起っ た。そ なカバーが表示され、ダイアログ以外のコンテンツは利用できなくなります。 ついた り、: 各中が こ果て その始 閉じる たのな へ持っ を悪 るがって、この門の近所へは足ぶみをしない事になってしまったのである。 その代りまた鴉がどこからか、たくさん集って来た。昼間見ると、その鴉が何羽となく輪を描いて、 高い鴟尾のまわりを啼きながら、飛びまわっている。ことに門の上の空が、夕焼けであかくなる時に

「モーダル」とは、一時的にシステムが通常と違うモードになって、限定 的な操作だけを受け付ける状態を指します。通常のWebページは「モード レス」で、ページ内のいろいろな部分を行き来できるのに対し、「モーダル」 なダイアログはそのダイアログという「モード」にユーザーを閉じ込めてし まいます。

モーダルダイアログが表示されると、ユーザーはその外のコンテンツを 操作できなくなります。表示されている間はユーザーのできることが限定 されてしまいますが、特定の順序に沿って情報を確認したり操作したりす る必要があるときには有効な手段です。

# モーダルダイアログの例と問題点

モーダルダイアログはページ内のほかの要素に被せて表示するため、しば しばbody 要素の最後に要素を差し込む形で実装されます。body 直下に配置 することで、親要素のスタイルの影響を受けないようにしつつ、最後に挿入 することで同じz-indexを持つ要素が存在しても最前面に表示されます。

以下のコードは、モーダルダイアログを React によって実装した例です。 表示すると「ダイアログを開く」ボタンと「技術評論社のWebサイト」のリ ンクが置かれ、モーダルダイアログには「ダイアログを閉じる」ボタンが配 置されています(図5-1-2)。

(悪い例:アクセシビリティを考慮せず作られたモーダルダイアログのコンポーネント(TypeScr import { useEffect, useState, useRef } from 'react'; import { createPortal } from 'react-dom';

#### 図5-1-2 モーダルダイアログの表示例

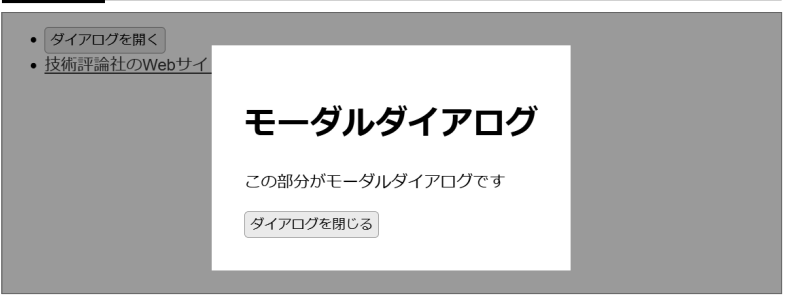

# 5.4 シンプルなツールチップ

本節ではツールチップについて紹介します。本節では、特定の場所にマ ウスオーバーすることによって、マウスポインタの付近に表示されるもの 全般をツールチップと呼びます。

「対象となる要素へのマウスオーバーによって何かを表示する」という単 純な機能ひとつでも、アクセシビリティに関して多くの問題を生みます。 たとえば、ツールチップの内容を読めるようにするには、画面を拡大して の使用や、キーボードでの操作、スマートフォンやタブレットでの使用に それぞれ別々の工夫がいります。

すべての問題をひとつの方法で解決できる定石はありません。作ろうと しているものについて起き得る問題をきちんと認識し、ひとつひとつどう 対処していくのかを考えなければなりません。

本節では、内容がテキストのみの「シンプルな」ツールチップについて紹 介します。内部にリンクなどのインタラクティブな要素や複雑な構造を含 んでいたり、自然な表示になるようにDOM上の離れた箇所に挿入された りしている、「リッチな」ツールチップについては次節で扱います。ツール チップの要件によっては次節の内容まで考慮に入れて検討する必要があり ます。あわせて参照してください。

# シンプルなツールチップの例と問題点

最も簡単なツールチップの実装は、title属性を使用するものでしょう (表示例は図5-4-1)。

#### 例:リンクにtitle属性でツールチップを付加

<a href="https://gihyo.jp/" title="この本を出版している会社のWebサイト">技術 評論社のWebサイト</a>

title属性によるツールチップは簡単に実装できます<sup>注11</sup>。しかし、ツール

チップが表示されるタイミングを制御したり、ツールチップの見た目を変 えたり、多機能化したりすることはできません。

そこで、多くのWebサイトやサービスでは、ツールチップのような見た 目と挙動をするもの、すなわち特定の場所にマウスオーバーすることでそ の付近に表示されるものを独自に実装しています。たいていの場合、ツー ルチップの対象となる要素の位置の近くに、CSSでposition: absoluteを 指定して配置しています。

以下はReactでツールチップを独自実装した例です(表示例は図5-4-2)。 この実装には、次のような問題があります。

• 画面拡大時にツールチップを読めない

- ・キーボード操作ではツールチップを読めない
- スマートフォンやタブレットではツールチップに気が付かない
- スクリーンリーダーではツールチップに気が付かない

#### 本節では順番に改善方法を紹介します。

#### 悪い例:アクセシビリティを考慮せず作られたツールチップのコンポーネント(TypeScript)

import { useState } from 'react'; const TooltipSample = () => { // ツールチップの表示状態を保持するstate const [isTooltipVisible, setTooltipVisible] = useState(false);

return <span className="withTooltip"> <a href="https://gihyo.jp/" // mouseenterでツールチップを表示し、mouseleaveで非表示にする onMouseEnter={() => setTooltipVisible(true)}

#### 図5-4-1 title属性によるツールチップ

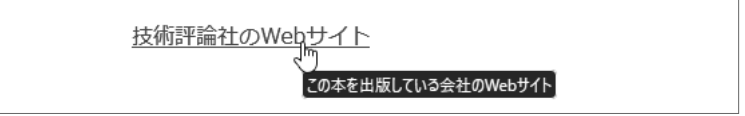

#### 図5-4-2 独自実装のツールチップの表示例

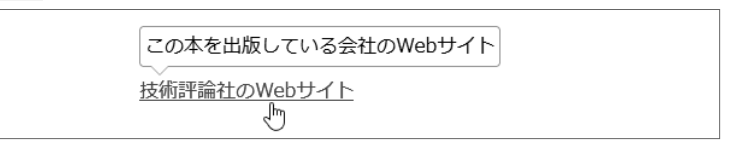

注11 HTMLの仕様には、title属性への依存は推奨しないと記載しています。この記載の主旨は本節 の内容とも重なるので、詳細はのちほど解説します。

# 6.1 デザインシステムとは

デザインシステムは、広い意味でのデザインの一貫性を保つための、ド キュメントや部品、ガイドライン、制作プロセスなどの総称です。

組織の中で一貫性のあるデザインを実現するには、そのデザインがどの ようなルールに基づいて、どのように作られるべきかを明文化することが 重要です。本章では、これらを体系的に整備したものをデザインシステム と呼びます。

## デザインシステムの構成

デザインシステムには多くの場合、以下のものが含まれています。

#### ・デザイン原則

#### ・スタイルガイド

#### ・パターンライブラリ

デザイン原則には、製品やそれを作る組織が重視する価値観、判断基準 が定義されます(図6-1-1)。製品のデザインとして考慮し、目指すものの ほか、組織によってはブランドとして表現したいもの(ブランドアイデンテ ィティ)なども含まれてきます。そして、その原則をもとにして、スタイル ガイドやパターンライブラリなどが策定されます。

スタイルガイドには、製品が使用するアイコンやタイポグラフィ、カラーパ レット、文言のガイドラインなどが含まれます(図6-1-2)。デザイン原則やブ ランドアイデンティティに沿って、どのようなものを組み合わせてデザインを 作っていけばよいのかを示します。カラーパレットなどは、デザイントークン と呼ばれる形でCSSの変数として定義されることもしばしばあります。

パターンライブラリは、デザインを構成するデザイン言語をパターン化 し、ライブラリとして再利用可能にしたものです(図6-1-3)。製品が提供 する機能であったり、ユーザーへの見せ方であったりと、パターンの粒度 はさまざまです。より細かい粒度でUIコンポーネントのライブラリとなっ

#### 図6-1-1 デザイン原則の例

SmartHR Design Systemのデザイン原則 https://smarthr.design/foundation/

| SmartHR Design System | コンセプト 基本現象 ダクセンビリティ プロダクト コミュニターション (東京商品HINダイン) Q さがす                                                                                                    |
|-----------------------|----------------------------------------------------------------------------------------------------|
| 8.4.07I               | 基本原則<br>パージプラッチ<br>Enventit Enverse Sector 26 17 0-1- ップラッチ e 84年前前としています。<br>ロッチッチ<br>トルタ・マラット<br>ルタット・フ<br>ロッチャット                                                                          |
|                       | パーソナリティ                                                                                                    |
|                       | パー・プラフィは、私たちが1000円にごったになりようなあのがあら、「気管する人のこそく<br>くらういな、お茶さるかがあるの話によりないかっかったの様式をなった。<br>はごきたい・のスプラントの品書書をや、プログト・この、プロエーショングールなどのあらゆ<br>名音に、説完ならイーンプライド化つ時間を高新していくことでやったスピジョンを基礎を<br>いたがこれらえます。 |
|                       | <b>読実</b><br>2mm/1111、後に急く人、どちらも忍してわれてきるケービスを選択します。<br>出から時期は通知に出い、188年をれるような回答はして考ら。                                                                                                    |
|                       | ポジティブ                                                                                                    |
|                       | SmartHEL、簡単な期代をも用めましたまたい、前門にとなられたプロトキウロスタング・デキウ<br>くっていきます。<br>実現名(前目さなふますいは、SmartHEL設得きまとのコミュニテーションをネニーズにしま<br>て、                                                                           |
|                       | わかりやすい                                                                                                    |
|                       | SmartHUL 限制しやすくすっきゃした白わる泉根を用います。<br>相談なジービスは、使う人を得名い気持ちにします。                                                                                                    |
|                       | 親しみやすい                                                                                                    |

#### 図6-1-2 スタイルガイドの例

GOV.UK Design SystemのColour https://design-system.service.gov.uk/styles/colour/

| 🃾 GOV.        | UK De  | sign System                         |                                                                                                    |                                                              | Q Search Design System                                                    |
|---------------|--------|-------------------------------------|----------------------------------------------------------------------------------------------------|--------------------------------------------------------------|---------------------------------------------------------------------------|
| Get started   | Styles | Components                          | Patterns                                                                                                    | Community                                                    |                                                                           |
| Colour        |        | Stul                                | 0.0                                                                                                    |                                                              |                                                                           |
| Imanas        |        | Style<br>On                         |                                                                                                    |                                                              |                                                                           |
| Lawout        |        | 00                                  | lour                                                                                                    |                                                              |                                                                           |
| Page template |        |                                     |                                                                                                    |                                                              |                                                                           |
| Spacing       |        | Alway                               | s use the GO                                                                                                    | V.UK colour palette.                                         |                                                                           |
| Typography    |        |                                     |                                                                                                    |                                                              |                                                                           |
|               |        | Co                                  | lour co                                                                                                    | ntrast                                                       |                                                                           |
|               |        | You m<br>servic                     | ust make sur<br>e meets <u>leve</u> i                                                                                                    | e that the contrast ratio of to<br>AA of the Web Content Acc | ext and interactive elements in your<br>essibility Guidelines (WCAG 2.1). |
|               |        | Ma                                  | in colo                                                                                                    | urs                                                          |                                                                           |
|               |        | If you<br>provic<br>\$gov<br>use th | If you are using GOV.UK Frontend or the GOV.UK Prototype Kit, use the Sass variables<br>provided rather than copying the hexadecimal (hex) colour values. For example, use<br>\$govaich-braind*-colour; rather than #12/068. This means that you service will always<br>use the most recent colour patient whenever you update. |                                                              |                                                                           |
|               |        | Only u<br>refere<br>use g           | Only use the variables in the context they're designed for. In all other cases, you should<br>reference the <u>colour climed'</u> rote that <u>provide reference</u> the <u>variable</u> due to use red, you should<br>use <u>growthe-colour ("ref")</u> rather than <u>spowthe-error</u> -colour.                              |                                                              |                                                                           |
|               |        | Text                                |                                                                                                    |                                                              |                                                                           |
|               |        | •                                   | \$govuk-te:                                                                                                    | kt-colour                                                    | #8b@c@c                                                                   |
|               |        |                                     | \$govuk-se                                                                                                    | condary-text-colour                                          | #505a5f                                                                   |
|               |        | Link                                | 5                                                                                                    |                                                              |                                                                           |
|               |        |                                     | \$govuk-li                                                                                                    | nk-colour                                                    | #1d70b8                                                                   |
|               |        |                                     | \$govuk-li                                                                                                    | nk-hover-colour                                              | #003078                                                                   |
|               |        |                                     | \$govuk-li                                                                                                    | nk-visited-colour                                            | #4c2c92                                                                   |

いった話を続けられることが、アクセシビリティをおもしろいと感じる原動 力となり、長い目で見るとデザインやエンジニアリングに役立ちます。 こうしたサロンはランチやおやつタイムと合わせて実施されています。freee では週1回、ヤクルトが届く午後の時間に合わせて開催していました<sup>注7</sup>。

# 7.4 自身の考えを社内で発信する

情報を取得し、アクセシビリティに対する感覚がつかめたら、次はアウ トプットです。現時点ではまだ興味を持った人たちによる、一種の「部活」

注7 本書執筆時点(2022年12月)ではCOVID-19の影響により、オンライン開催に移行しています。

#### 図7-3-3 サロンの開催を伝えるホワイトボード

堅苦しくならないように手書きでゆるい感じを演出し「誰でも参加OK お菓子もあるよ」 とも書き添えている

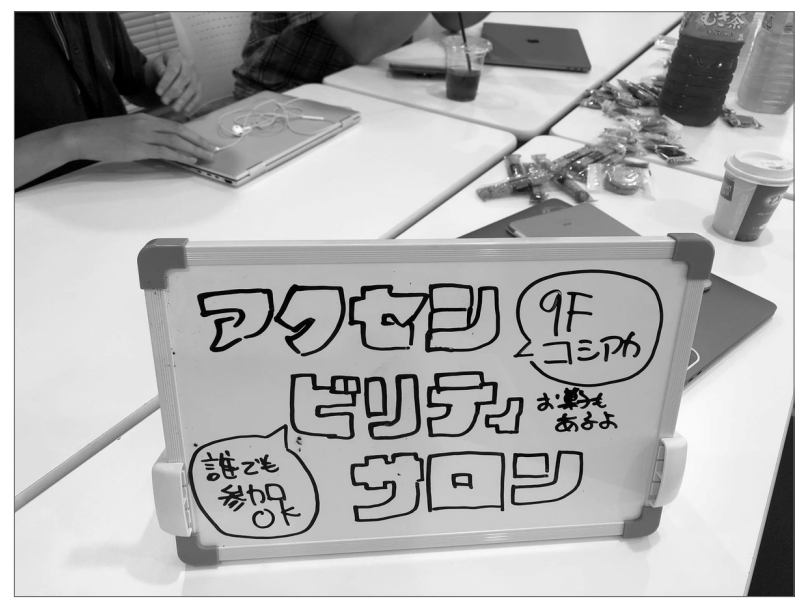

の状態です。会社公認の活動にしていくには、アウトプットに取り組む必 要があります。

# 社内向けにアクセシビリティの記事を書く

社内向けWikiなど<sup>達8</sup>があれば記事を書いてみましょう。

内容は何でもかまいません。輪読会のメモや、自分なりのスクリーンリ ーダーの使い方など、前節での活動を実施するたびに、その記録や気付い たことのメモなどを投稿するのが手軽です。そのほか、既存のアクセシビ リティ関係の資料の要約や、イベント参加レポートなども有用です。

書いておけば誰かの役に立つかもしれないと一瞬でも思えたら、少しず つでも投稿します。アウトプットを重ねることで、自分が取り組んでいる 理由や、フォーカスしたいと思っている領域などの整理が進みます。

きちんとしたものを書こうとすると、どんどん時間が過ぎます。あなた があえてハードルの低い記事を投げ込んでいくことで、ほかの人もアクセ シビリティにまつわる話を投稿してもよさそうな空気を作れます。短くて も拙くても投稿を少しずつ積み上げましょう。

## 社内の発表会でアクセシビリティの話をする

この時点では、アクセシビリティに関する活動はまだ限られた人にしか 伝わっていません。あなたの活動にリアクションしてくれる人たちが何人 か出てきていても、それはおそらく「もともとアクセシビリティにある程度 関心があった人」なのです。

人間の認知のリソースは限られており、自分とあまり関係ないと思った ものはスルーします。そこに割り込むには、相手がアクセスしてくれるの を待つのではなく、こちらからプレゼンテーションしていく必要があるの です。社内でのライトニングトークや取り組み発表の機会があれば、積極 的に手を挙げましょう(図7-4-1)。

プレゼンテーションの内容は「取り組みの現状報告」でよいでしょう。今

注8 Scrapbox、Confluence、Qiita Team、esa、kibela、Notionなどです。

# 8.3 アンチパターンと対策① —1画面に多くの状態を持っ

# 操作対象が散らばり、状態把握が難しくなる

多くのWebアプリケーションのレイアウトは以下の構成になっており、 1 画面内に操作対象が散らばり、多数の状態の組み合わせが存在します(図 8-3-1)。

- ヘッダ、上や左のナビゲーションバー、メインエリアの上部・中央・下部、サ ブエリア、モーダルダイアログといったさまざまなエリアがある
- エリアごとに、ボタンやリンク、フォームコントロールといったインタラクティブ要素がある
- インタラクティブ要素の操作結果として、ナビゲーションの選択状態、表示内容の切り替え状態、編集モードなどが存在する

マウス操作が困難な場合、多くの操作対象が画面内に散らばるほどに負 担も増えます。どこかを選んで、何かを見て、スクロールして、何かを切 り替えて、また戻って……という手順自体に大きなコストがかかります。

#### 図8-3-1 アプリケーション画面の例

|                      | Basic Plan                                                                                                    | Login: User Name 🏠 🔍 Search       |
|----------------------|----------------------------------------------------------------------------------------------------|-----------------------------------|
| Menu Menu            | Menu Menu Menu<br>-                                                                                                    |                                   |
| Sub Menu             | Title<br>Description Description Description Description Description Description Description                                                                                                    | Related Support Link              |
| Sub Menu<br>Sub Menu | Filter                                                                                                    | 0                                 |
| Sub Menu<br>Sub Menu | Option Option Option Option                                                                                                    |                                   |
| Sub Menu             | Tab Tab Tab Result: 1000 items                                                                                                    | (Latest <b>v</b> ) (25 <b>v</b> ) |
| Sub Menu             | No. 000<br>2023-01-01 tag tag                                                                                                    |                                   |
| 0                    | No. 000<br>2023-01-01                                                                                                    |                                   |
|                      | No. 000 2023-01-01 tag tag                                                                                                    |                                   |
|                      | No.000 (2023-01-01 (2023-01-01)) (2023-01-01) (2023-01-01-01) (2023-01-01-01) (2023-01-01-01) (2023-01-01-01) (2023-01-01-01) (2023-01-01-01-01-01-01-01) (2023-01-01-01-01-01-01-01-01-01-01-01-01-01- |                                   |

キーボードのみで操作する場合も同様です。マウス操作と違い、キーボード操作では画面内の領域をまたぐような非連続な移動ができず、Tab キーによる連続的なフォーカス移動でしか操作対象の切り替えが行えないからです。

画面を大きく拡大しているときやスクリーンリーダー利用時も、この「散 らばった操作対象の行き来」には同様の手間がかかります。現在マウスポイ ンタやスクリーンリーダーカーソルがある場所しか認識できない<sup>ま6</sup>ので、 行き来をするためには毎回ポインタやカーソルを動かして操作対象を探す ことになります。さらに、推定と記憶に頼らざるを得ないという問題も生 じます。操作結果が視界の外に反映されて気付けなかったり、視界から外 れた現在位置表示の状態をあとで思い出す必要が生じたりするからです。 多くの操作対象が画面内に散らばり、状態把握が難しいWebアプリケー ションが増えている理由としては、以下の点が考えられます。

- ・切り替えウィジェットの濫用
- ・複数ペイン構成の濫用
- ・モーダルダイアログの濫用

ここからは、この3点について詳しく考察していきます。

# 切り替えウィジェットの濫用

#### アンチパターン

切り替えウィジェットは、画面上に存在する要素を一時的に隠しておき、 要求があったときに表示するUIパターンです。ユーザーとのインタラクシ ョンによって内容が変化することを表現するためによく用いられます。一 般的なUIパターンですが、1画面に要素を押し込みすぎて複雑になってし まった「切り替えウィジェットの使いすぎ」といえる状況も見かけるように なりました。

例としては、アコーディオン型のフォームが挙げられます(図8-3-2)。 ECサイトでの購入フローなどにおいて、全体がアコーディオン形式になっ

さまざまなナビゲーションとリンクとボタンが複雑に組み合わさっている

注6 aria-live属性を使うなどして、変化を明示的に伝えている場合は除きます。